Androidスマートフォンの歩数等連携の設定変更について

```
旧:Google Fit ⇒ Pep Up
新:Google Fit ⇒ ヘルスコネクト ⇒ Pep Up
※新たに『ヘルスコネクト』というアプリも併用で追加が必要となりました
```

```
●新しい運用の準備について
①『ヘルスコネクト』アプリをインストール
※『Google Fit』をお持ちでない方は『Google Fit』も併せてインストール
```

②『Google Fit』と『ヘルスコネクト』の連携
 1. Android端末でGoogle Fitアプリを起動
 2. 画面右下にある「プロフィール」タブをタップ
 3. 画面右上にある「歯車マーク(設定)」をタップ
 4. 「Fitとヘルスコネクトを同期する」というスイッチをインにし、表示された画面で「設定」をタップ

| ← 設定 :                   |                                                                |
|--------------------------|----------------------------------------------------------------|
|                          | 0                                                              |
| 甲位                       | Fit とヘルスコネクトを同期する                                              |
| 身長                       |                                                                |
| C277-170                 |                                                                |
| 体重キログラム                  | A4 54                                                          |
|                          |                                                                |
| 距離キロメートル                 | ······································                         |
|                          |                                                                |
| エネルギー<br>キロカロリー          |                                                                |
|                          |                                                                |
| ヘルスコネクト                  | すべての目標が把握しやすくなるように、Frt をヘルスコ<br>ネクトと同期して、お使いの他のアプリとデータを共有      |
| Fit とヘルスコネクトを同期する        | できるようになりました。                                                   |
| 0                        | 他のアプリやデバイスから Fit にデータを追加したり、<br>Fit のデータを他のアプリやデバイスと共有したりできま   |
| Google PR 07 - SCURS KTX | ₹.                                                             |
| 接続済みのアプリを管理              | 仕組み                                                            |
| データを削除                   | ヘルスコネクトを設定するときに、Fit が読み取れるデー<br>タや書き込めるデータをユーザーが選択できます。        |
| Google アシスタントの管理         | ヘルスコネクトからの読み取りを許可した種類のデータ<br>は、他の Fit データとともに Google アカウントに保存さ |
| カスタマイズの管理                | れます。Fit ではこのデータを使用して、フィットネスや<br>罅南の対戦をトラッキングしたり、開連するおすすめや      |
|                          | 後で 設定                                                          |
| Fit のデータ権限を管理            |                                                                |
|                          |                                                                |
| ※この項日か表示されない場合は、(        | Google Play ストア ぐ Google Fit を最新版にアップテートして                     |
| くたさい。                    |                                                                |

③『Pep Up』と『ヘルスコネクト』の連携

Pep Upアプリを開き、「その他」⇒「外部サービス連携」⇒「ヘルスコネクト連携設定」を選択
 表示される画面で、歩数・体重・睡眠など、連携したい項目にチェックを入れて「許可」をタップ

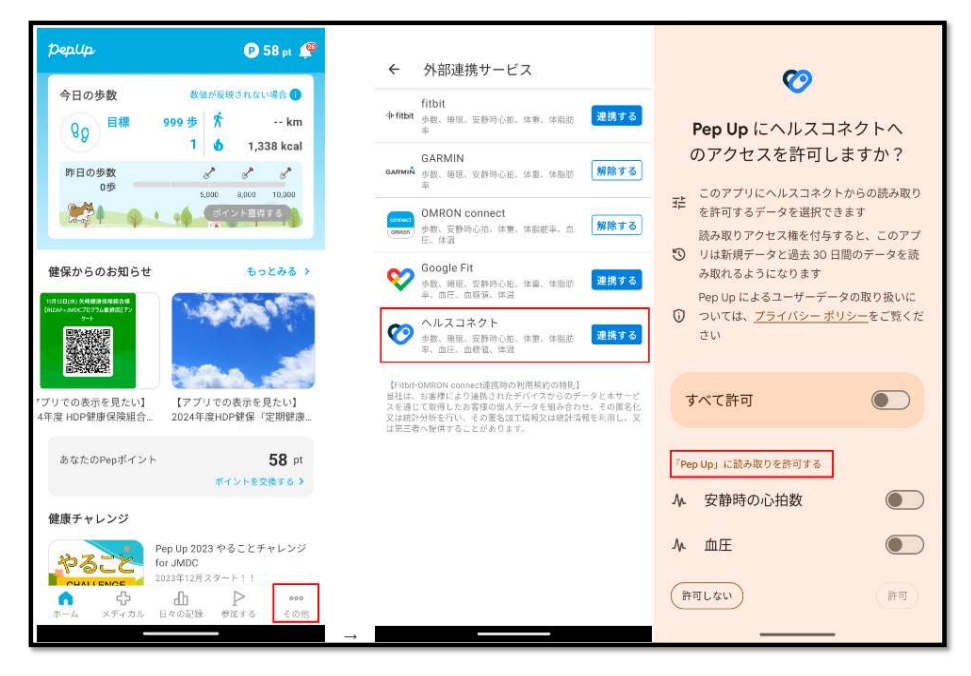

※②③の連携後は都度、『ヘルスコネクト』・『Google Fit』・『Pep Up』アプリを起動しないとデータは同期されませんので、ご注意ください!